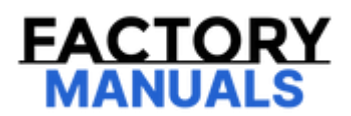

# Your Ultimate Source for OEM Repair Manuals

FactoryManuals.net is a great resource for anyone who wants to save money on repairs by doing their own work. The manuals provide detailed instructions and diagrams that make it easy to understand how to fix a vehicle.

2019 Mazda MX-5 Miata Service and Repair Manual

Go to manual page

# Pattern 1

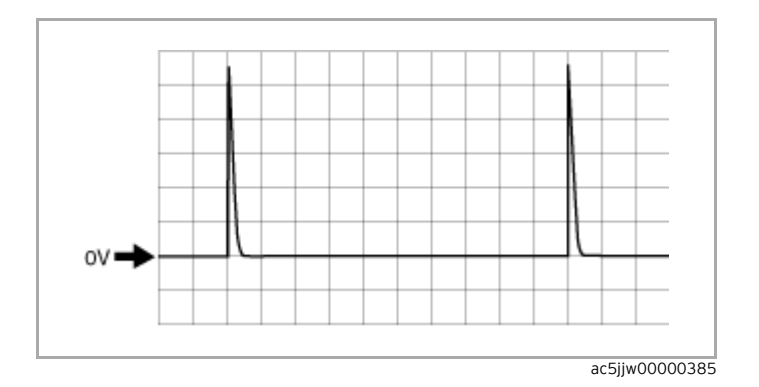

• Terminal:

- Brake fluid level signal: 2Q (+)  $\Leftrightarrow$  ground (-)
- Washer level signal: 2S (+)  $\Leftrightarrow$  ground (-)
- Oscilloscope setting: 2 V/DIV (Y), 1 ms/DIV (X), DC range

| Terminal                                                | Signal                                                                                                    | Connected to                                                                                                    | Measurement conditions                                                                                                    | Voltage (V)                                                                                                    | Inspection<br>item(s)                                                                                                    |
|---------------------------------------------------------|----------------------------------------------------------------------------------------------------|----------------------------------------------------------------------------------------------------|----------------------------------------------------------------------------------------------------|----------------------------------------------------------------------------------------------------|----------------------------------------------------------------------------------------------------|
| 3A                                                      | _                                                                                                    | _                                                                                                    | _                                                                                                    | _                                                                                                    | _                                                                                                    |
| 3B                                                      | Serial<br>communication                                                                                    | Start stop unit                                                                                                    | Terminal used for communication therefore determination based on termina voltage is not possible.                                                                                                    |                                                                                                    |                                                                                                    |
| 3C                                                      | Fuel sensor<br>ground                                                                                      | Fuel gauge<br>sender unit                                                                                                  | Under any condition                                                                                                    | 1.0 or less                                                                                                    | <ul> <li>Fuel gauge<br/>sender unit</li> <li>Related wiring<br/>harness</li> </ul>                                                                                        |
| 3D                                                      | Serial<br>communication                                                                                    | Power window<br>main switch                                                                                                | Terminal used for communication therefore determination based on termina voltage is not possible.                                                                                                    |                                                                                                    |                                                                                                    |
| 3E                                                      | CAN_H                                                                                                    | CAN system related module                                                                                                  | Terminal used for communication therefore determination based on termination based on termina |                                                                                                    |                                                                                                    |
|                                                         |                                                                                                    |                                                                                                    | Door lock switch unlocked                                                                                                    | 1.0 or less                                                                                                    | Door lock     switch     Related wiring                                                                                                    |
| 3F                                                      | boor lock switch                                                                                           | Door lock switch                                                                                                    | Other                                                                                                    | 4.5                                                                                                    |                                                                                                    |
|                                                         | - 9                                                                                                    |                                                                                                    | Door lock switch locked                                                                                                    | 2.2                                                                                                    | harness                                                                                                    |
| 3G                                                      | CAN_L                                                                                                    | CAN system<br>related module                                                                                               | Terminal used for communication therefore determination based on terminal voltage is not possible.                                                                                                    |                                                                                                    |                                                                                                    |
|                                                         | Driver-side door<br>key cylinder                                                                           | Door key                                                                                                    | Door key cylinder is turned to unlock side                                                                                                    | 1.0 or less                                                                                                    | <ul> <li>Door key</li> <li>cylinder switch</li> <li>Related wiring</li> <li>harness</li> </ul>                                                                            |
| 3H                                                      |                                                                                                    |                                                                                                    | Other                                                                                                    | 4.5                                                                                                    |                                                                                                    |
|                                                         | switch signal                                                                                              | cymaci Switch                                                                                                    | Door key cylinder is turned to lock side                                                                                                    | 2.2                                                                                                    |                                                                                                    |
| 31                                                      | Fuel sensor signal                                                                                         | Fuel gauge<br>sender unit                                                                                                  | Inspect the fuel gauge sender unit and related wiring harnesses because the terminal voltage at this terminal cannot be examined.<br>(See FUEL GAUGE SENDER UNIT INSPECTION [2WD].)<br>(See FUEL GAUGE SENDER UNIT INSPECTION [AWD].)                                                                                                    |                                                                                                    |                                                                                                    |
| 31                                                      | Lock input (lock-<br>link switch<br>(passenger's side,<br>rear door))                                      | k-<br>boor lock-link<br>switch<br>• Power liftgate<br>(PLG) control<br>module                                              | The passenger-side and rear doors are all locked                                                                                                    | 4.6                                                                                                    | <ul> <li>Door lock-link<br/>switch</li> <li>Power liftgate</li> <li>(PLG) control<br/>module</li> <li>Related wiring<br/>harness</li> </ul>                               |
|                                                         |                                                                                                    |                                                                                                    | Among the passenger-side and rear doors, at least one door is unlocked                                                                                                    | 1.0 or less                                                                                                    |                                                                                                    |
| 3K <sup>*5</sup>                                        | Fuel sensor signal<br>(sub)                                                                                | Fuel gauge<br>sender unit<br>(sub)                                                                                         | Inspect the fuel gauge sender unit and related wiring harnesses because the terminal voltage at this terminal cannot be examined.<br>(See FUEL GAUGE SENDER UNIT INSPECTION [AWD].)                                                                                                    |                                                                                                    |                                                                                                    |
| 3L *3 F<br>s                                            | Hood latch switch<br>signal                                                                                | Hood latch<br>switch                                                                                                    | Hood open<br>(Hood latch switch OFF)                                                                                                    | 4.6                                                                                                    | • Hood latch switch                                                                                                    |
|                                                         |                                                                                                    |                                                                                                    | Hood is closed<br>(Hood latch switch ON)                                                                                                    | 1.0 or less                                                                                                    | <ul> <li>Related wiring<br/>harness</li> </ul>                                                                                                    |
| Unlock in<br>(front doo<br>link switc<br>(driver's d    | Unlock input<br>(front door lock-<br>link switch                                                           | <ul> <li>Door lock-link<br/>switch (driver's<br/>door)</li> <li>Power liftgate<br/>(PLG) control<br/>module *10</li> </ul> | Driver's door locked                                                                                                    | B+ <sup>*10</sup><br>5.0 <sup>*11</sup>                                                                                                    | <ul> <li>Door lock-link<br/>switch (driver's<br/>door)</li> <li>Power liftgate<br/>(PLG) control<br/>module <sup>*10</sup></li> <li>Related wiring<br/>harness</li> </ul> |
|                                                         | (driver's door))                                                                                           |                                                                                                    | Driver's door unlocked                                                                                                    | 1.0 or less                                                                                                    |                                                                                                    |
| 3N                                                      | -                                                                                                    | -                                                                                                    | -                                                                                                    | -                                                                                                    | -                                                                                                    |
| 30<br>Lock input<br>door lock-<br>switch (dri<br>door)) | Lock input (front<br>door lock-link<br>switch (driver's<br>door)<br>(PLG) control<br>module <sup>*10</sup> | • Door lock-link<br>switch (driver's                                                                                       | Driver's door locked                                                                                                    | 1.0 or less                                                                                                    | • Door lock-link<br>switch (driver's<br>door)                                                                                                    |
|                                                         |                                                                                                    | Driver's door unlocked                                                                                                    | B+ <sup>*10</sup><br>5.0 <sup>*11</sup>                                                                                                    | <ul> <li>Start stop unit</li> <li>Power liftgate</li> <li>(PLG) control</li> <li>module <sup>*10</sup></li> <li>Related wiring</li> <li>harness</li> </ul> |                                                                                                    |
| 3P                                                      | -                                                                                                    | -                                                                                                    | -                                                                                                    | -                                                                                                    | -                                                                                                    |

# FRONT BODY CONTROL MODULE (FBCM) CONFIGURATION (USING READ/WRITE FUNCTION)

SM2899707

id0940000230

Note

•When performing configuration, it is necessary to read the vehicle specification information from the front body control module (FBCM) before replacing it. Connect the M-MDS to the vehicle and perform vehicle identification before removing the front body control module (FBCM). The vehicle specification information is temporarily stored in the M-MDS.

1.Connect the M-MDS to the DLC-2.

2.After the vehicle is identified, select the following items from the initialization screen of the M-MDS.

1.Select "Module Programming".

3.Then, select items from the screen menu in the following order.

Select "Programmable Module Installation".
 Select "F\_BCM".

4.Perform the configuration according to the directions on the screen.

### Caution

•When the configuration is performed, CAN communication between the front body control module (FBCM) and control module connected to the CAN line is cut temporarily, and communication error DTCs may be detected. After performing the configuration, verify the DTCs for the control module connected to the CAN line and clear it if any DTC is detected.

5.Verify the DTCs for all of the control modules connected to the CAN line.

•If any DTC is stored, clear it.

•If the DTC is cleared, finish the procedure because the configuration has been completed normally.

 $\boldsymbol{\cdot}$  If the DTC remains, perform troubleshooting according to the DTC.

# GATEWAY UNIT (GWU) REMOVAL/INSTALLATION [TYPE-B]

SM2899711

#### id094000061z

#### Caution

• When replacing the gateway unit (GWU), perform the configuration to assure that the system operates correctly.

1.To replace the gateway unit (GWU), perform the following procedure.

(1)Connect the M-MDS to the DLC-2.

(2)Switch the ignition ON (engine off).

(3)Activate the M-MDS and perform the following procedure.

1)Press [Start] to start the vehicle identification.

2)Press the [Toolbox] tab.

3)Press the [Work Support] icon.

4)Press [Configuration].

5)Press [Run] to perform the configuration.

6)Press [GWU].

7)Verify that the ignition is switched ON (engine off) and press [Next].

• If the ignition cannot be switched ON (engine off), leave it as it is and press [Next]

8)When [Install the new ECU] is displayed, move to the gateway unit (GWU) replacement procedure.

2.Disconnect the negative battery terminal. (See NEGATIVE BATTERY TERMINAL DISCONNECTION/CONNECTION.)

3.Remove the following parts:

(1)Passenger-side front scuff plate (See FRONT SCUFF PLATE REMOVAL/INSTALLATION.)
(2)Passenger-side front side trim (See FRONT SIDE TRIM REMOVAL/INSTALLATION.)
(3)Lower decoration panel (See DECORATION PANEL REMOVAL/INSTALLATION.)
(4)Glove compartment (See GLOVE COMPARTMENT REMOVAL/INSTALLATION.)
(5)Dashboard under cover (See DASHBOARD UNDER COVER REMOVAL/INSTALLATION.)
(6)Passenger-side lower panel (See LOWER PANEL REMOVAL/INSTALLATION.)

4.Remove the nuts. (See Nut Installation Note.)

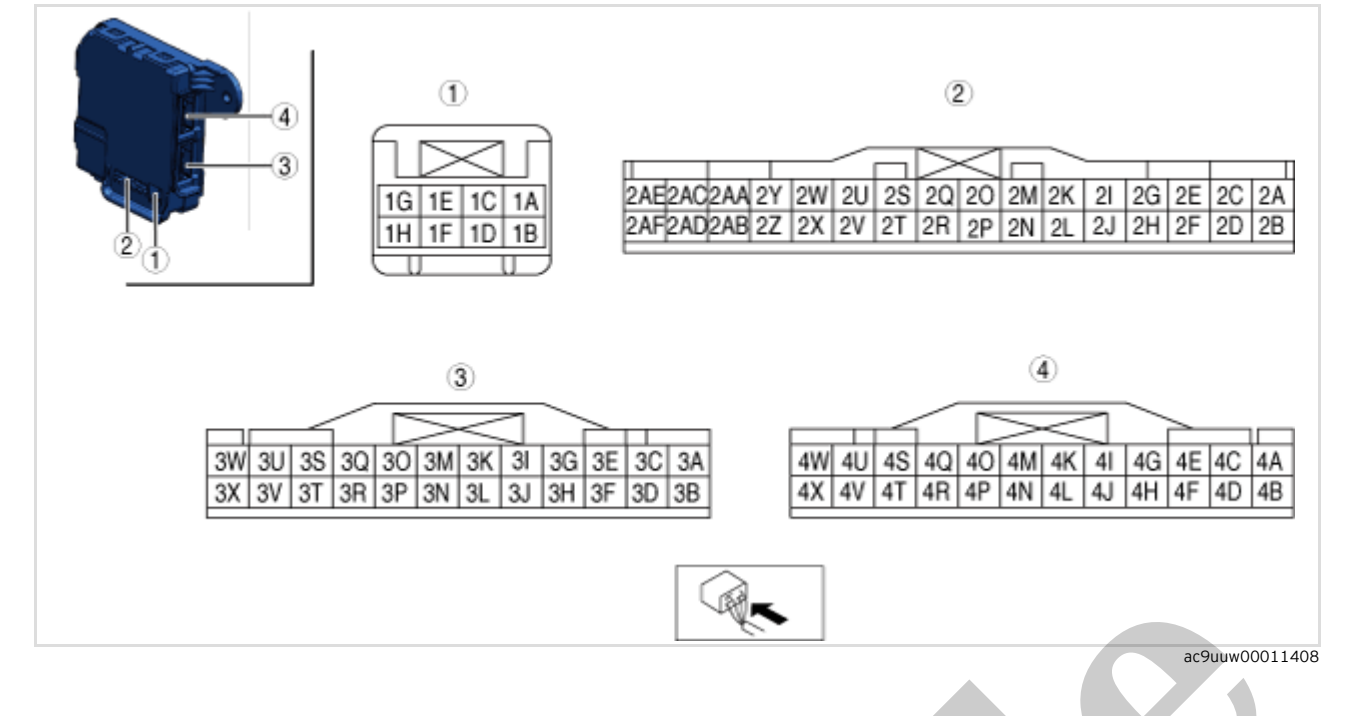

# Terminal Voltage Table (Reference)

|          | 1                |                          |                                                                                                    |                               |                                          |
|----------|------------------|--------------------------|----------------------------------------------------------------------------------------------------|-------------------------------|------------------------------------------|
| Terminal | Signal           | Connected to             | Measurement conditions                                                                             | Voltage (V)                   | Inspection item(s)                       |
| 1A       |                  |                          |                                                                                                    |                               |                                          |
| 1B       | batt1limphome    | AT 15 A fuse             | Under any condition                                                                                | В                             | AT 15 A fus e<br>R elated wiring harness |
| 1        |                  |                          |                                                                                                    |                               |                                          |
| 1D       | batt2r oom       | AT 15 A fuse             | Under any condition                                                                                | В                             | AT 15 A fus e<br>R elated wiring harness |
| 1E       |                  |                          |                                                                                                    |                               |                                          |
| 1F       |                  |                          |                                                                                                    |                               |                                          |
| 1G       |                  |                          |                                                                                                    |                               |                                          |
| 1        |                  |                          |                                                                                                    |                               |                                          |
| 2A       |                  |                          |                                                                                                    |                               |                                          |
| 2B       |                  |                          |                                                                                                    |                               |                                          |
| 2        |                  |                          |                                                                                                    |                               |                                          |
| 2D       |                  |                          |                                                                                                    |                               |                                          |
| 2E       |                  |                          |                                                                                                    |                               |                                          |
| 2F       | ANLP T           | AN system related module | Terminal used for communication therefore determination based on terminal voltage is not possible. |                               |                                          |
| 2G       |                  |                          |                                                                                                    |                               |                                          |
| 2        | ANP T            | AN system related module | Terminal used for communication therefore determination based on terminal voltage is not possible. |                               |                                          |
| 21       |                  |                          |                                                                                                    |                               |                                          |
| 2        | ANLBOD FR<br>ONT | AN system related module | Terminal used for communication therefore determination based on terminal voltage is not possible. |                               |                                          |
| 2        |                  |                          |                                                                                                    |                               |                                          |
| 2L       | ANBOD FR<br>ONT  | AN system related module | Terminal used for commun terminal voltage is not pos                                               | ication therefore c<br>sible. | letermination based on                   |
| 2M       |                  |                          |                                                                                                    |                               |                                          |
| 2N       |                  |                          |                                                                                                    |                               |                                          |
| 20       |                  |                          |                                                                                                    |                               |                                          |
| 2P       |                  |                          |                                                                                                    |                               |                                          |

## Power door lock system (Using center display)

# •(See CENTER DISPLAY PERSONALIZATION FEATURES SETTING PROCEDURE.)

# Power door lock system (Setting method by operation of door lock switch)

•The following setting can be changed by operation of the door lock switch.

| M-MDS display           | Function                                      | Initial setting                    | Setting contents                                                                                                    | Control unit                      |
|-------------------------|-----------------------------------------------|------------------------------------|----------------------------------------------------------------------------------------------------|-----------------------------------|
| Auto Door Lock<br>Mode. | Auto door lock<br>function can be<br>changed. | Lock: Driving,<br>Unlock: IGN Off. | OFF / Lock When Driving. / Lock: Driving, Unlock: IGN<br>Off. / Lock When Shifting Out Of P. / Lock: Shift From<br>P, Unlock: In P. / Lock: When Driving, Unlock: In Park. | Rear body contro<br>module (RBCM) |

•Change the setting for the auto door lock referring to the following procedure:

### Note

•If any of the following conditions is met during procedure, the setting change for the auto door lock is stopped.

-Lock side of the door lock switch is pressed while in the personalization mode.

-Unlock side of the door lock switch is pressed 7 times while in the personalization mode. (ATX)

-Unlock side of the door lock switch is pressed 4 times while in the personalization mode. (MTX)

Auto wiper system (Using center display)

•(See CENTER DISPLAY PERSONALIZATION FEATURES SETTING PROCEDURE.)

# Type-B

Note

•For personalization features setting using the center display, refer to Mazda Connect's [PERSONALIZATION FEATURES].

| DTC output module                                                   | DTC          | System malfunction location                               | Reference for initial letter of DTC                       |  |
|---------------------------------------------------------------------|--------------|-----------------------------------------------------------|-----------------------------------------------------------|--|
|                                                                     | U0001:88     | Unit communication error                                  |                                                           |  |
|                                                                     | U0100:00     | Communication error with PCM                              |                                                           |  |
|                                                                     | U0101:00     | Communication error with TCM                              |                                                           |  |
|                                                                     | U0121:00     | Communication error with DSC<br>HU/CM                     |                                                           |  |
|                                                                     | U0131:00     | Communication error with EPS control module               |                                                           |  |
| Radar unit <sup>*1</sup><br>(SBS/MRCC)                              | U0140:00     | Communication error with front body control module (FBCM) | (See DTC TABLE [RADAR UNIT].)                             |  |
|                                                                     | U0151:00     | Communication error with SAS control module               |                                                           |  |
|                                                                     | U0155:00     | Communication error with instrument cluster               |                                                           |  |
|                                                                     | U0214:00     | Communication error with start stop unit                  |                                                           |  |
|                                                                     | U023A:00     | Communication error with forward sensing camera (FSC)     |                                                           |  |
|                                                                     | U0073:00     | Unit communication error                                  |                                                           |  |
|                                                                     | U0100:00     | Communication error with PCM                              |                                                           |  |
|                                                                     | U0121:00     | Communication error with DSC<br>HU/CM                     |                                                           |  |
| TCM<br>(TCM)                                                        | U0131:00     | Communication error with EPS control module               | SYSTEM DTC TABLE [TCM (FW6A-EL<br>FW6AX-EL)].)            |  |
|                                                                     | U0155:00     | Communication error with instrument cluster               |                                                           |  |
|                                                                     | U0214:00     | Communication error with start stop unit                  |                                                           |  |
|                                                                     | U0001:88     | Unit communication error                                  |                                                           |  |
|                                                                     | U0100:00     | Communication error with PCM                              | -                                                         |  |
|                                                                     | U0101:00     | Communication error with TCM                              |                                                           |  |
| Front body control module (FBCM)                                    | U0151:00     | Communication error with SAS control module               | (See DTC TABLE IFRONT BODY                                |  |
| (F_BCM)                                                             | U0155:00     | Communication error with instrument cluster               | CONTROL MODULE (FBCM)].)                                  |  |
|                                                                     | U0214:00     | Communication error with start stop unit                  |                                                           |  |
|                                                                     | U023A:00     | Communication error with forward sensing camera (FSC)     |                                                           |  |
|                                                                     | U0001:88     | Unit communication error                                  | -                                                         |  |
|                                                                     | U0100:00 *10 | Communication error with PCM                              | -                                                         |  |
| Adaptive front lighting system (AFS) control module / auto leveling | U0131:00 *9  | Communication error with EPS control module               | (See DTC TABLE [AFS/ALM1.)                                |  |
| control module / turn light unit<br>(AFS/ALM)                       | U0140:00     | Communication error with front body control module (FBCM) |                                                           |  |
|                                                                     | U0155:00     | Communication error with instrument cluster               |                                                           |  |
|                                                                     | U0001:88     | Unit communication error                                  |                                                           |  |
|                                                                     | U0100:00     | Communication error with PCM                              |                                                           |  |
|                                                                     | U0101:00     | Communication error with TCM                              |                                                           |  |
| Power liftgate (PLG) control module (PLG)                           | U0155:00     | Communication error with instrument cluster               | (See DTC TABLE [POWER LIFTGATE<br>(PLG) CONTROL MODULE].) |  |
|                                                                     | U0156:00     | Communication error with connectivity master unit (CMU)   |                                                           |  |
|                                                                     | U0214:00     | Communication error with start stop unit                  |                                                           |  |

| DTC output module                         | DTC                    | System malfunction location                                                                     | Reference for initial letter of DTC                               |  |
|-------------------------------------------|------------------------|-------------------------------------------------------------------------------------------------|-------------------------------------------------------------------|--|
|                                           | U0010:88               | Unit communication error                                                                        |                                                                   |  |
|                                           | U0100:00               | Communication error with PCM                                                                    |                                                                   |  |
|                                           | U0131:00               | Communication error with EPS control module                                                     |                                                                   |  |
|                                           | U0140:00               | Communication error with front body control module (FBCM)                                       | (See DTC TABLE [360°VIEW<br>MONITOR CONTROL MODULE (TYPI<br>B)].) |  |
| 360° view monitor control module<br>(VMC) | U0155:00               | Communication error with instrument cluster                                                     |                                                                   |  |
|                                           | U0159:00               | Communication error with parking assist unit                                                    |                                                                   |  |
|                                           | U0214:00               | Communication error with start stop unit                                                        |                                                                   |  |
|                                           | U0232:00               | Communication error with blind spot<br>monitoring (BSM) control module (LH)                     |                                                                   |  |
|                                           | B10A2:87               | SAS control module collision judgement system malfunction                                       |                                                                   |  |
|                                           | U007A:00               | Unit communication error                                                                        |                                                                   |  |
| Tolomatics communication unit             | U0140:00               | Communication error with front body control module (FBCM)                                       | (Refer to the [DTC TABLE                                          |  |
| (TCU)                                     | U0151:00               | Communication error with SAS control module                                                     | UNIT (TYPE-B)]] in the workshop manual)                           |  |
|                                           | U0164:00               | Communication error with climate control unit                                                   |                                                                   |  |
|                                           | U213C:00               | Communication error with DSC<br>HU/CM                                                           |                                                                   |  |
|                                           | U0075:88               | Module communication error (CAN<br>BUS No.1)                                                    |                                                                   |  |
|                                           | U0076:88               | Module communication error (CAN BUS No.2)                                                       |                                                                   |  |
|                                           | U0077:88               | Module communication error<br>(between gateway unit (GWU) and<br>DLC-2 (MS-CAN))                |                                                                   |  |
|                                           | U0079:88               | Module communication error (CAN<br>BUS No.3)                                                    |                                                                   |  |
| Gateway unit (GWU)<br>(GWU)               | U007A:88               | Module communication error<br>(between gateway unit (GWU) and<br>telematics communication unit) | (See DTC TABLE [GATEWAY UNIT<br>(GWU) (TYPE-B)].)                 |  |
|                                           | U007D:88               | Module communication error<br>(between gateway unit (GWU) and<br>DLC-2 (HS-CAN))                |                                                                   |  |
|                                           | U0151:00               | Communication error with SAS control module                                                     |                                                                   |  |
|                                           | U0336:82 Error<br>modu | Error signal received from SAS control module                                                   |                                                                   |  |
|                                           | U2132:00               | Communication error with 360°view monitor control module                                        |                                                                   |  |

# \*1:With smart brake support (SBS)

\*2:With position memory system

\*3:AWD

\*4:With power liftgate (PLG) system

\*5:With active driving display

\*6:With parking sensor system